# 配送企业网上维护资料操作手册

企业操作手册

二零一七年六月

| 第− | <b>∸章:</b> | 准备工作       | 3 |
|----|------------|------------|---|
|    | 1.1        | 基本情况       | 3 |
| 第二 | 章:         | 基础数据库系统介绍  | 3 |
|    | 2.1        | 使用须知       | 3 |
|    | 2. 2       | 用户登录       | 3 |
|    | 2.3        | 企业登录主界面    | 4 |
|    | 2.4        | 公告及帮助文档    | 5 |
|    | 2.5        | 退出系统       | 5 |
| 第三 | 三章:        | 配送企业网上操作指南 | 5 |
|    | 3.1        | 资质图片管理     | 5 |
|    |            | 3.1.1 图片上传 | 5 |
|    |            | 3.1.2 图片管理 | 7 |
|    | 3.2        | 企业信息管理     | 9 |
|    |            | 3.2.1 企业信息 | 9 |

# 目 录

## 第一章: 准备工作

手册中所出现的用户名称及相关数据均为系统测试数据,与任何企业和个人无关。

#### 1.1 基本情况

1、计算机系统要求

操作系统:Windows 7 及以上版本操作系统;

浏览器: Internet Explorer 9.0 及以上版本,保持 Imternet 网络畅通;

USB 2.0 端口一个。

2、情况说明

组件: 一个组件信息就是企业申报的一个产品信息;

企业在填写申报信息时,必填项目如企业的销售额为数字信息时,当企业 无此数据时请填写数字 "0";

企业在填报信息过程中,上传的图片材料只能使用一次,若涉及多次使用, 请将同一图片上传多次,注册证信息填写完成后可用于多条产品信息的填报;

企业在填报信息时,部分省市及地区是三证合一的情况,请将此证件资料 按要求多次上传,并在相应的地方分别使用;

以上内容会在相应处提醒,请填写人员注意。

### 第二章:基础数据库系统介绍

2.1 使用须知

请检查您的操作系统是否安装 IE9.0 以上版本浏览器,并保持 Internet 网络畅通,请勿使用兼容模式。

建议: 使用 IE 浏览器, IE9.0 版本。

### 2.2 用户登录

选择"医用耗材阳光采购平台入口"进入登录界面。

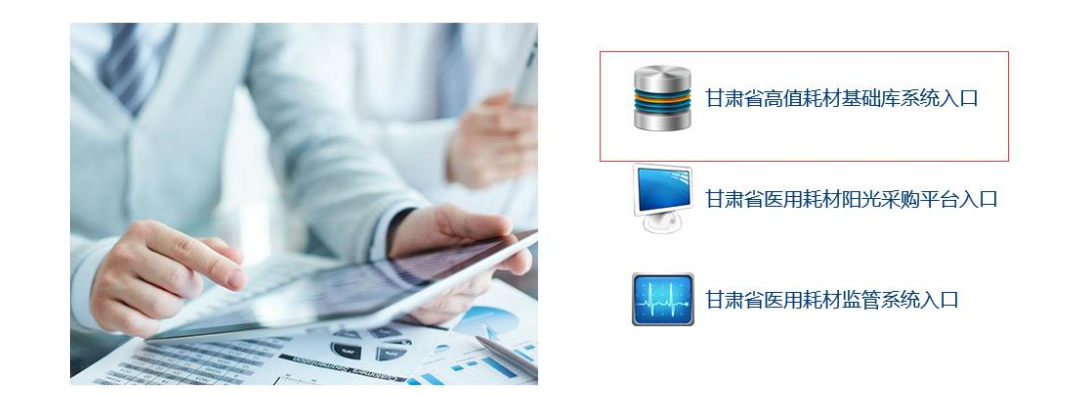

# 甘肃省高值耗材基础库系统

|                               | <ul> <li>ご 普通登录</li> <li>● CA证书登录</li> <li>● 用户名</li> <li>● 部码</li> <li>● 部码</li> <li>● 部码</li> <li>● 部码</li> <li>● 部码</li> <li>● 部码</li> <li>● 部码</li> <li>● 部码</li> <li>● 部码</li> <li>● 部码</li> <li>● 部码</li> <li>● 部日</li> <li>● 部日</li> <li>● 部日</li> <li>● 部日</li> <li>● 部日</li> <li>● 部日</li> <li>● 部日</li> <li>● 部日</li> <li>● 部日</li> <li>● 部日</li> <li>● 部日</li> <li>● 部日</li> <li>● 部日</li> <li>● ● 第日</li> <li>● ● ● ● ● ● ● ● ● ● ● ● ● ● ● ● ● ● ●</li></ul> |
|-------------------------------|----------------------------------------------------------------------------------------------------|
| 选择 CA证书登录<br>将 CAKey 插入 USB 端 | ,选择证书,点击 <mark>登录系统</mark>                                                                                                    |

在弹出的对话框中输入用户口令,点击确认,即可进入采购平台。

| 用户 PIN 码验证           |                       |    |  |  |  |
|----------------------|-----------------------|----|--|--|--|
| 你好 ePass T<br>现在需要验证 | oken!<br>证您的用户 PIN 码。 |    |  |  |  |
| 用户PIN:               |                       |    |  |  |  |
|                      | 🗆 使用软键盘               |    |  |  |  |
| 修改PIN                | 确定                    | 取消 |  |  |  |
|                      |                       |    |  |  |  |

2.3 企业登录主界面

| 甘肃省高值耗材基础库       | 系统 ≡     | ム <sup>2</sup> 💁 修改密码 🛛                    | 3 退出 |
|------------------|----------|--------------------------------------------|------|
| ₩減調送企业1<br>●欢迎您! | 首页       |                                            |      |
| 菜单               |          | 资质申报流程                                     |      |
|                  | 上後图片资质   | 上作企业资质图片(营业执照、组织机构代码、税务登记、生产/经营许可证)        |      |
| 资质图片管理           | +        |                                            |      |
|                  | 2 维护企业信息 | 描写企业基本信息 → 描写企业淡新信息 → 选择淡新图片 → 送市 → 資格市物独界 |      |

主界面给出本次申报的主要流程,分为2个步骤:

(1)上传图片资质

(2)维护企业信息

详细内容请在系统中查看。

### 2.4 公告及帮助文档

点击右上方的 按钮可查看公告。

|      |        | ¢ <mark>0</mark> |
|------|--------|------------------|
| 最新公告 |        |                  |
| 暂无数据 |        |                  |
|      |        |                  |
|      |        |                  |
|      |        |                  |
|      |        |                  |
|      | 查看所有公告 |                  |

### 2.5 退出系统

为保证"耗材资审系统"登录后的数据安全性,请在离开系统时,退出系统,单击界面右上 角 <sup>10</sup> 退出 按钮,系统将会直接退出。

# 第三章: 配送企业网上操作指南

3.1 资质图片管理

3.1.1 图片上传

点击【资质图片管理-图片上传】进入上传图片功能,选择图片分类和文件夹后点击

上传图片 开始图片上传。图片分类:

(1)注册证图片主要有: 注册证、注册证登记表及附件、代理协议及公证件等。

(2)企业资质图片主要有:营业执照、税务登记、组织机构代码、生产(经营)许可证、授权书等。

(3)产品图片主要有:产品认证证书扫描件、价格证明材料、产品说明书等。

|       | 注:@:系统图片分为三大类:注册证图片(注册证、登记表及附表、产品说明书),企业资质图片,产品图片。<br>@: 请分别将对应的图片传至指定的分类下,如果图片较多,可在每个分类下建立文件夹进行管理。<br>@:单张图片大小不能超过500k。 |      |          |      |                        |                                                              |  |  |  |
|-------|----------------------------------------------------------------------------------------------------|------|----------|------|------------------------|--------------------------------------------------------------|--|--|--|
| 图片分类: | 请选择                                                                                                    | ~    | 文件夹: 一   | 请选择  | ▶ 请选择图片分类及文件夹          | 新建文件夹                                                        |  |  |  |
|       |                                                                                                    |      |          |      |                        |                                                              |  |  |  |
|       |                                                                                                    |      |          |      | 点击选择图片                 |                                                              |  |  |  |
| 如果图片  | 较多,为                                                                                                    | 了方便  | 更图片的     | 查找,可 | 「点击 <mark>新建文件刻</mark> | 在每个分类下建立文件夹。                                                 |  |  |  |
| 新建文化  | 件夹                                                                                                    |      |          |      |                        | ×                                                            |  |  |  |
|       | 图片分                                                                                                    | )类:  |          | 请选择  | ₹                      | *                                                            |  |  |  |
|       | 文件夹名                                                                                                    | 3称:  | 请输       | λ    |                        | *                                                            |  |  |  |
|       |                                                                                                    |      |          | 新建   |                        |                                                              |  |  |  |
| 比如在产  | 品图片下                                                                                                    | 「新增产 | 品认证      | 和价格证 | E明的文件夹,将               | 图片分别传到相应的文件夹里。                                               |  |  |  |
| 图片分类  | : 产品                                                                                                    | 图片   |          | ~    | 文件夹:                   | 产品图片(默认)<br>产品认证图片<br>价格证明图片                                 |  |  |  |
| 又比如以  | 注册证号                                                                                                    | 新建文  | 5件夹,     | 将注册ü | E的图片传到该文               | 件夹下。                                                         |  |  |  |
| 注册证图  | 盱                                                                                                    | •    | <b>~</b> | 文件夹  | <b>:</b> 国食药监械()       | 准) 字 <b>●■</b> 第 <b>■■                                  </b> |  |  |  |

| 点击 弹出选择上传图片的页面,选择后页面如下图所示                         | • •      |
|---------------------------------------------------|----------|
| 图片分类:请选择 文件夫:请选择 ▼ ★ 请选择图片分类及文件夹 新建文件夹            |          |
| ・<br>中学人民共和国<br>医疗器械生产企业许可证<br>QG截图20160105142019 |          |
| 选中5%图片,共 <b>40.13</b> %。                          | 继续添加开始上传 |
| 提示: ①: 单次上传最多选取300张图片 ②: 单张图片大小不能超过3M             |          |
| 开始上传<br>点击 按钮上传图片。                                |          |
| ● 上传成功 ×                                          |          |
| 你可选择前往管理页面,或者留在本页面<br>继续上传                        |          |
| 上传成功提示。                                           |          |
| 点击 维续添加 按钮可以继续添加图片。                               |          |

### 3.1.2 图片管理

点击【资质图片管理-图片管理】对上传的图片进行管理。

| 图片 | r管理                           |                                        |        |   |       |   |       |   |       |  |
|----|-------------------------------|----------------------------------------|--------|---|-------|---|-------|---|-------|--|
|    | 图片分类                          | 产品图片                                   | 企业资质图片 | 0 | 注册证图片 | 1 |       |   |       |  |
|    |                               |                                        |        |   |       |   | 文件夹名称 | ٩ | 新建文件夹 |  |
|    | 国食药监狱 (准) <sup>(本)</sup><br>号 | • ************************************ |        |   |       |   |       |   |       |  |

点击具体的文件夹可对图片进行删除或者编辑,点击图片可查看原图。

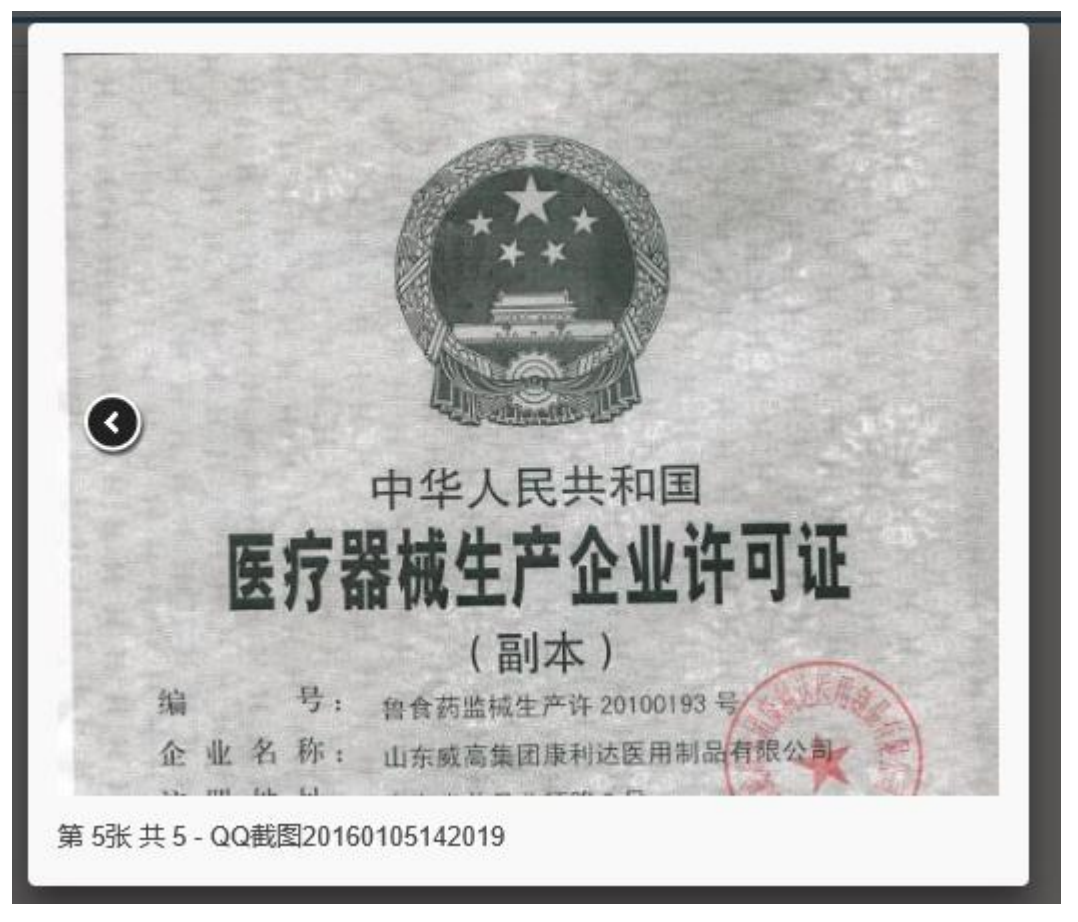

查看图片

| 图片名称:       | 请输入                                                                                                    | 查询 |
|-------------|----------------------------------------------------------------------------------------------------|----|
|             | Ho NA A, R. Arten M.<br>R. 197 2014, 14, 10 M.<br>Status M. 100 M.<br>104 Mark M. 100 M.<br>104 Mark M. 100 M.<br>104 Mark M. 100 M.<br>104 Mark M. 104 M.<br>104 Mark M. 104 M.<br>104 M.<br>10 |    |
| <b>(2</b> ) | rwwfmb<br>扁辑 🗙 删除                                                                                                    |    |

| 修改图片名称                                                                   | + [  | 图片名称: | admrxr                   |   |  |
|--------------------------------------------------------------------------|------|-------|--------------------------|---|--|
| 中华人民关行国<br>西洋 百姓 法 田 注                                                   |      | 所属类型: | 注册证图片                    | ~ |  |
| )                                                                        |      | 文件夹:  | 国食药监械(准)字2012第3460040号 🛛 | ~ |  |
| UTERI<br>RTURI VALACET (AMERICE)<br>VE HAASSAARENE, KUSE, A<br>GELARENE, | 4    | 备 注:  | 请输入                      |   |  |
|                                                                          | 修改图) | +文件夹  |                          |   |  |
| The product means                                                        |      |       |                          |   |  |
| a view conversion and allow and allowed a                                |      |       |                          |   |  |
|                                                                          |      |       | 保存                       |   |  |

点击删除可以删除图片,在系统中已使用的图片不能删除。

### 3.2 企业信息管理

### 3.2.1 企业信息

点击【企业信息管理-企业信息】进入维护企业信息,**打<sup>\*</sup>的为必填项,当必填项是数字且企** 业无法提供时,请填写数字0。

| 企业信息                            |               |                    |             | €刷窯 |
|---------------------------------|---------------|--------------------|-------------|-----|
| <b>:</b> 己填报未送审                 |               |                    |             |     |
| 企业基本信息                          |               |                    |             |     |
| 企业类别:<br>企业注册号:                 | 配送企业<br>J0010 | 企业名称:              | 测试翻送企业1     |     |
| 企业注册资本 (万元):                    | 企业注册资本        | * (没有可填0)          |             |     |
| 2015年资产总额(万元):                  | 2015年资产总额     | ★ 2015年主营业务收入(万元): | 2015年主营业务收入 | *   |
| 2015年度单一 <u>企业增值</u> 税纳税<br>报表: |               |                    |             |     |
| 2015年度资产负债表:                    |               |                    |             |     |

| 负责人:                        | 负责人         | <ul> <li>质量管理人:</li> </ul>     | 法人身份证号                                       | * |
|-----------------------------|-------------|--------------------------------|----------------------------------------------|---|
| 公司网址:                       | 公司网址        | 企业传真:                          | 企业传真                                         |   |
| 邮政编码:                       | 邮政编码        | 电子信箱:                          | 电子信箱                                         |   |
| 企业曾用名:                      | 企业管用名       |                                |                                              |   |
| 企业简介:                       | 企业简介        |                                |                                              |   |
| 企业其他相关信息:                   | 备注          |                                |                                              |   |
| 法定代表人:                      | 法定代表人       | * 法定代表人身份证号:                   | 法人身份证号                                       | * |
| 法定代表人电话:                    | 法定代表人电话     | <ul> <li>* 法定代表人手机:</li> </ul> | 法定代表人手机                                      | * |
| 法定代表人传真:                    | 法定代表人传真     | *                              |                                              |   |
| 被授权人:                       | 888         | * 被授权人身份证号:                    | 2312312312                                   | * |
| 被授权人电话:                     | 12323123213 | * 被授权人手机:                      | 被授权人手机                                       | * |
| 被授权人传真:                     | 被授权人传真      | *                              |                                              |   |
| 法人代表授权书: *                  |             |                                |                                              |   |
| 配送区域:                       | 无<br>甘肃省    | 添加配送区域                         |                                              |   |
|                             |             | * 联系人身份证号:                     | 联系人身份证号 ************************************ |   |
| 联系人职务:                      | 联系人职务       | <ul> <li>* 联系人座机:</li> </ul>   | 请输入                                          |   |
| 联系人手机:                      | 联系人手机       | * 紧急联系电话:                      | 紧急联系电话                                       |   |
| 近三年来无经营粮冒伪劣高值<br>医用耗材的情况证明: |             |                                |                                              |   |
| 近三年来无行贿犯罪的证明:               |             |                                |                                              |   |
| 主产(经营)企业有关情况说<br>明:         |             |                                |                                              |   |
| 报名承诺书:                      |             |                                |                                              |   |
| 保障供应配送承诺函:                  |             |                                |                                              |   |

| 生产企业直接配送申请书:                                                       |                                                  |                                                    |                                                                          |
|--------------------------------------------------------------------|--------------------------------------------------|----------------------------------------------------|--------------------------------------------------------------------------|
|                                                                    |                                                  |                                                    |                                                                          |
|                                                                    |                                                  |                                                    |                                                                          |
| 人北美山井田广乡                                                           |                                                  |                                                    |                                                                          |
| 企业宫业执照信息                                                           |                                                  |                                                    |                                                                          |
| 营业执照注册号:                                                           | 营业执照注册号                                          | * 营业执照有效期:                                         | 营业执照有效期(起始时间) 长期证件,填: 2099-1-1 🔹                                         |
| 发证机关:                                                              | 发证机关                                             | 注册地区:                                              | 选择省份 ✔选择市 ✔选择区县 ✔ *                                                      |
| 注册地址:                                                              | 注册地址                                             |                                                    | *                                                                        |
| 经营范围:                                                              | 经营范围                                             |                                                    | *                                                                        |
| 备注:                                                                | 备注                                               |                                                    |                                                                          |
| 营业执照图片:                                                            | ·                                                |                                                    |                                                                          |
|                                                                    |                                                  |                                                    |                                                                          |
|                                                                    |                                                  |                                                    |                                                                          |
| 组织机构代码                                                             |                                                  |                                                    |                                                                          |
| 组织机构代码:                                                            | 组织机构代码                                           | * 组织机构有效期:                                         | 组织机构有效期(起始时间) 长期证件,填: 2099-1-1 *                                         |
| 登记号:                                                               | 登记号                                              | *                                                  |                                                                          |
| 经营范围:                                                              | 经营范围 (无经营范围,填无)                                  |                                                    | *                                                                        |
| 冬;十,                                                               | 备注                                               |                                                    |                                                                          |
| 面注:                                                                | 194 fada                                         |                                                    |                                                                          |
|                                                                    |                                                  |                                                    |                                                                          |
| 税务登记信息                                                             |                                                  |                                                    |                                                                          |
| 趙泰盛记号:                                                             | 将条察记号                                            | *                                                  | 报冬蓉记有效期(把始时间) 长期证件,值,2009-1-1 ★                                          |
| 北方立にう・                                                             | 現今登记范围                                           | * 10.7 ± 6.8 × 80.                                 |                                                                          |
| 忧为室吃池围;                                                            |                                                  |                                                    |                                                                          |
| 备注:                                                                | 备注                                               |                                                    |                                                                          |
| 税务登记图片:                                                            |                                                  |                                                    |                                                                          |
|                                                                    |                                                  |                                                    |                                                                          |
| 经专许可证信息                                                            |                                                  |                                                    |                                                                          |
| 经营许可证信息                                                            |                                                  |                                                    |                                                                          |
| <mark>经营许可证信息</mark><br>经营许可证号:                                    | 生产许可证号                                           | <ul> <li>经营许可证有效期:</li> </ul>                      | 经营许可证有效期(起始时)  长期证件, 填: 2009-1-1 •                                       |
| <b>经营许可证信息</b><br>经营许可证号:<br>发证日期:                                 | 生产许可证号                                           | <ul> <li>经营许可证有效期:</li> <li>生产(经营)注册地址:</li> </ul> | <ul> <li>经营许可证有效期(起始申排)→ 长期证件,填: 2099-1-1</li> <li>生产(经营)注册地址</li> </ul> |
| <mark>经营许可证信息</mark><br>经营许可证号:<br>发证日期:<br>仓库地址:                  | 生产许可证号<br>发证日期<br>仓库地址                           | <ul> <li>经营许可证有效期:</li> <li>生产(经营)注册地址:</li> </ul> | [经营许可证有效期(起始时)] → 【长期证件,填: 2009-1-1 ]<br>【生产(经营)注册地址                     |
| 经营许可证信息<br>经营许可证号:<br>发证日期:<br>仓库地址:<br>经营许可范围:                    | 生产许可证号<br>发证日期<br>仓库地址<br>经营范围                   | * 经营许可证有效期:<br>生产(经营)注册地址:                         | [经营许可证有效期(起始时∲] → [长期证件,填: 2099-1-1] •<br>【生产(经营)注册地址                    |
| <b>经营许可证信息</b> 经营许可证号: 发证日期: 仓库地址: 经营许可范围: 备注:                     | 生产详可证号       发证日期       仓库地址       经营范围       备注 | * 经营许可证有效期:<br>生产(经营)注册地址:                         | [经营许可证有效期(起始时抢] → 长期证件,項: 2099-1-1 生产(经营)注册地址                            |
| 经营许可证信息<br>经营许可证号:<br>发证日期:<br>仓库地址:<br>经营许可范围:<br>备注:<br>经营许可证图片: | 生产许可证号<br>发证日期<br>全际地址<br>経営范围<br>音注             |                                                    | [ 经营许可证有效期 ( 起始时护 ] [ 长期证件, 填: 2009-1-1 ] •<br>[ 生产 ( 经营 ) 注册地址          |

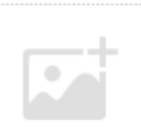

点击

#### 可以选择已经上传的图片。

| 选择图片                                                    | ×  |
|---------------------------------------------------------|----|
| 图片分类                                                    | ^  |
| 图片分类:    全部     文件夹:    请选择       图片名称:     请输入     査 询 |    |
| 全部                                                      | 全选 |
| rwfab                                                   |    |
| 确定                                                      | ~  |

部分上传图片示例。法人代表授权书:

陕西省医用耗材网上阳光采购(骨科植入类)

### 法定代表人授权书

致:陕西省医疗机构药品采购中心

本提权书声明: 注册于(企业地址)的(企业名称)(法定代表人姓名、职务)代表 本企业授权(被授权人姓名)为本企业的唯一合法代理人,就本公司生产(经营)的骨科 植入类医用耗材,在<u>陕西省医用耗材网上阳光采购(骨科植入类)</u>活动中进行申报,并在 整个阳光采购活动中,以本公司名义全权处理包括<u>企业现场报名、领取数字证书、材料中</u> 报、限价确认等一切有关的事务。本企业认可,被授权人的签字与本企业公案具有相同的 法律效力,提权期限内无特殊情况将不变更合法代理人.

授权期限为: 年 月 起至本次入围产品采购期结束.

特此声明。

授权单位名称和盖章

生产企业有关情况说明:

#### 陕西省医用耗材网上阳光采购(骨科植入类)

#### 生产(经营)企业有关情况说明

生产 (经营) 企业名称 (基章):

| 需要说明的事项                    | 有/无 | 情况说明 |
|----------------------------|-----|------|
| 同一申报产品在国家和生产企业(境外和港澳台医用耗材总 |     |      |
| 代理)所在地省级"医疗器械质量公告"或相关文件中有无 |     |      |
| 2 次以上(含2 次)质量不合格记录。        |     |      |
| 申报企业有无3个以上(含3个)品种医用耗材质量不合格 |     |      |
| 记录.                        |     |      |
| 二年內有元被列入陕西省医药购销领域商业贿赂不良记录。 |     |      |
| 和五年内有元2次及以上被列入其他省级区域内医药购销领 |     |      |

供货承诺函:

陕西省逐周耗材网上阳光采购 (骨科镜入线)

供货承诺函

致: 陕西省医疗机构药品采购中心

作为生产(经营)企业 \_\_\_\_\_ (企业名称), 本单位的产品如能获得挂网 资格, 我企业承诺:

1、在本次挂网周期内能够连续生产入围产品,保证货源充足。

2、按照挂网产品目录所注明的产品信息供应合格产品,有效期符合有关规定, 并保证产品质量。如在挂网周期内发生产品信息变更,及时向采购中心提交书面申 请及相关材料。

3、不论医疗机构路程远近及采购数量和金额多少均按购销合同保证及时供货并 提供全面、完善的服务;

4、本承诺书有效期限:自签订购销合同开始至本次青科植入类医用耗材阳光采

申报材料真实性承诺函:

|           | 快西省逐同共      | 6分网上阳光采购(骨科镜入线)                  |
|-----------|-------------|----------------------------------|
|           | 申报材料        | 斗真实性承诺函                          |
| 数: 陕西省医师  | 行机构药品采购中心   |                                  |
| 作为生产(     | (经营)企业      | (企业名称),特此承诺:                     |
| 向陕西省国     | 的机构药品采购中心   | U提交的所有资料其实、全面、有效( <b>特别是价格信息</b> |
| 如相关证明材料), | , 否则——切后果由本 | 企业承担。                            |
| 特比承诺。     |             |                                  |

信息填写完成后如果还需要修改可以点击【保存】按钮,如果核对无误后点击【送审】按钮。 【送审】后无法修改,请谨慎操作。

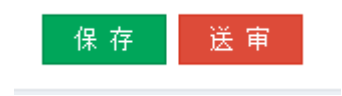